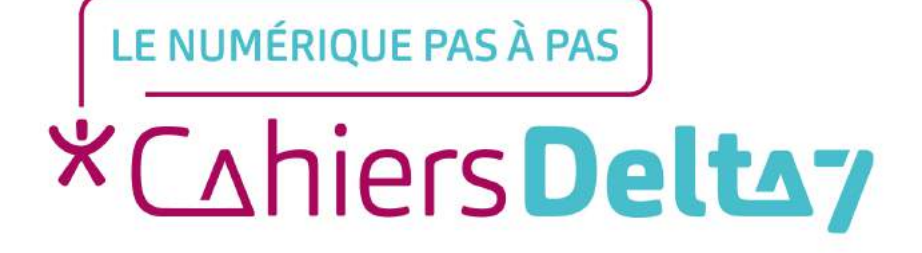

# Comment envoyer un mail sur Outlook ?

V1

#### **INFORMATION**

Droits de reproduction et de diffusion réservés à Delta 7

Droits de reproduction et de diffusions réservés à Delta 7. Usage strictement personnel.

Par l'accès au site et aux applications mobiles, Delta 7 consent à l'utilisateur qui l'accepte une licence d'utilisation dans les conditions suivantes.

La licence confère à l'utilisateur un droit d'usage privé, non collectif et non exclusif, sur le contenu du site. Elle comprend le droit de reproduire pour stockage aux fins de représentation sur écran monoposte et de reproduction en un seul exemplaire pour copie de sauvegarde ou tirage sur papier. Toute mise en réseau, toute rediffusion sous quelque forme que ce soit, totale ou partielle, est interdite.

Ce droit est personnel.

Il est réservé à l'usage exclusif du licencié.

Il n'est transmissible en aucune manière.

Tout autre usage est soumis à autorisation préalable et expresse.

La violation de ces dispositions impératives soumet le contrevenant, et toutes personnes responsables, aux sanctions pénales et civiles prévues par la loi.

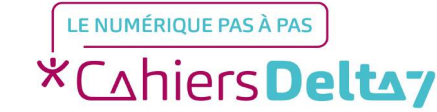

V1 | Campus Delta 7

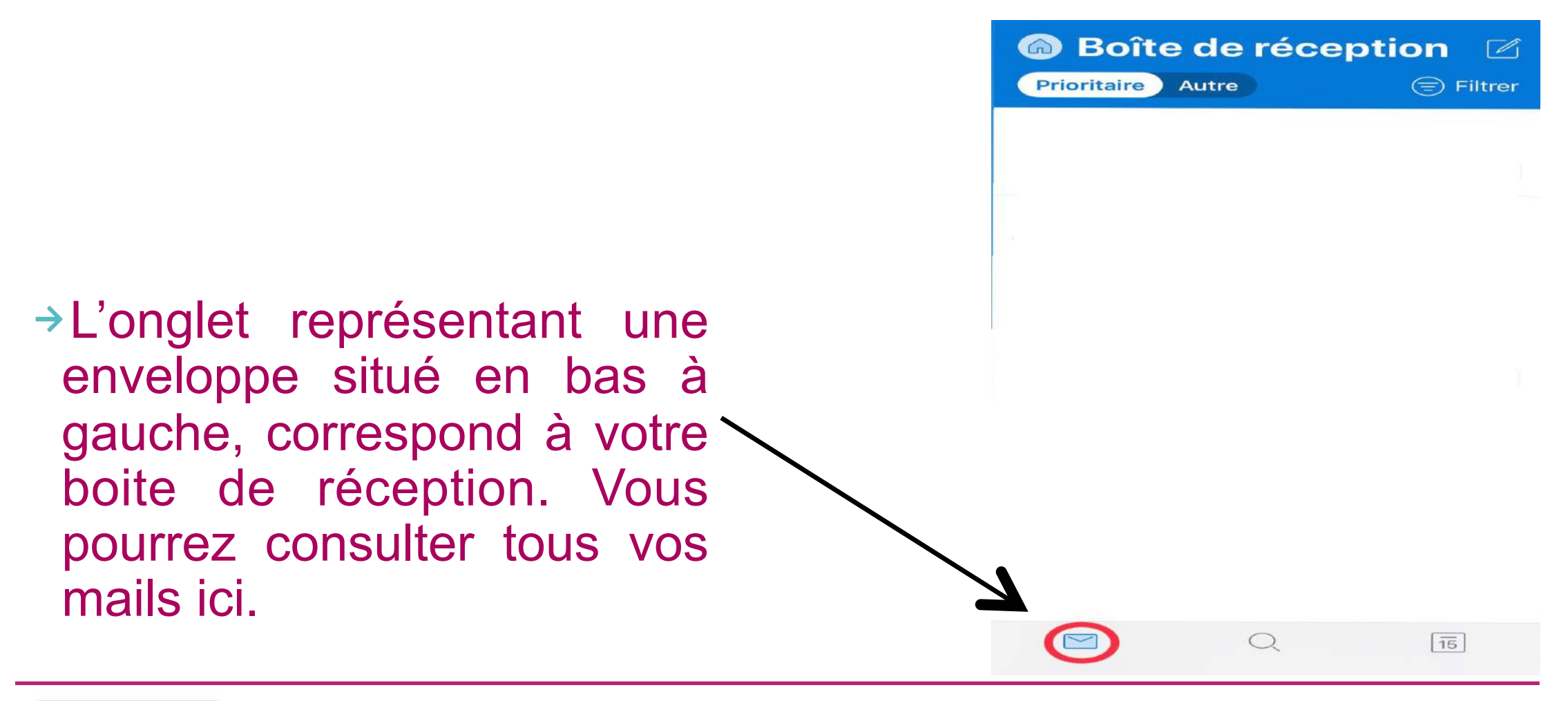

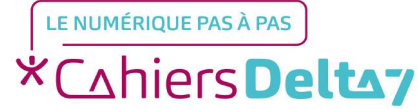

Droits de reproduction et de diffusion réservés à Delta 7 - Voir page 1

V1 | Campus Delta 7

Vous pouvez également filtrer les mails que vous recevez en fonction des mails non-lus, ayant une pièce jointe etc, en haut à droite.

| <b>Boîte de réception</b> |                          |  |  |  |  |  |
|---------------------------|--------------------------|--|--|--|--|--|
| Pri                       | oritaire Autre 🗐 Filtrer |  |  |  |  |  |
| <u> </u>                  | Non lus                  |  |  |  |  |  |
|                           | Marqué                   |  |  |  |  |  |
|                           | Pièces jointes           |  |  |  |  |  |

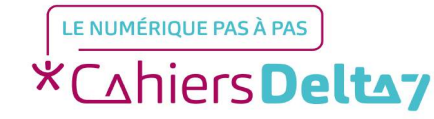

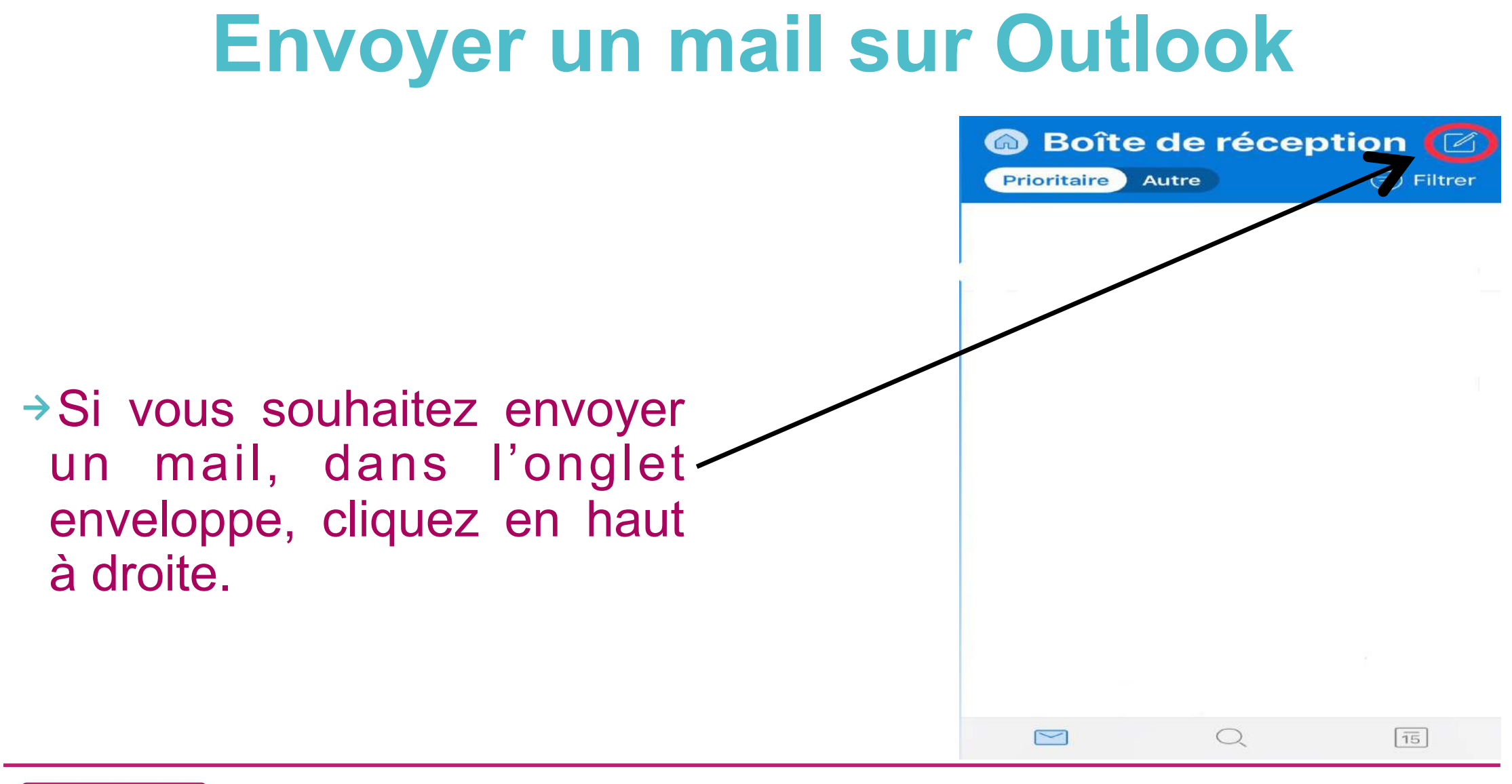

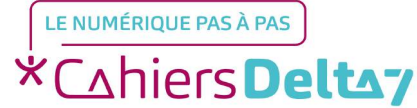

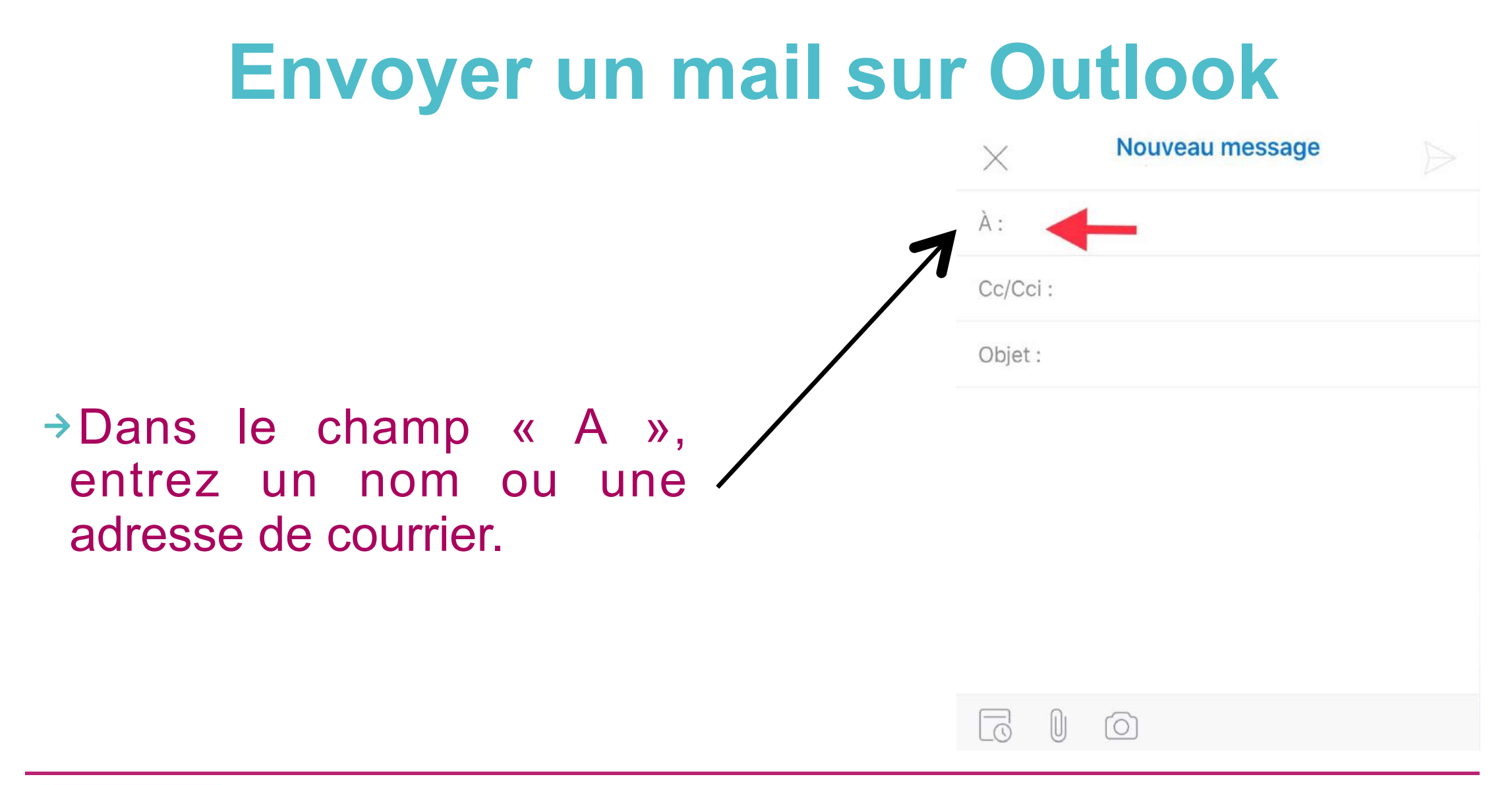

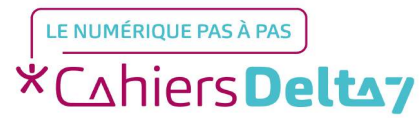

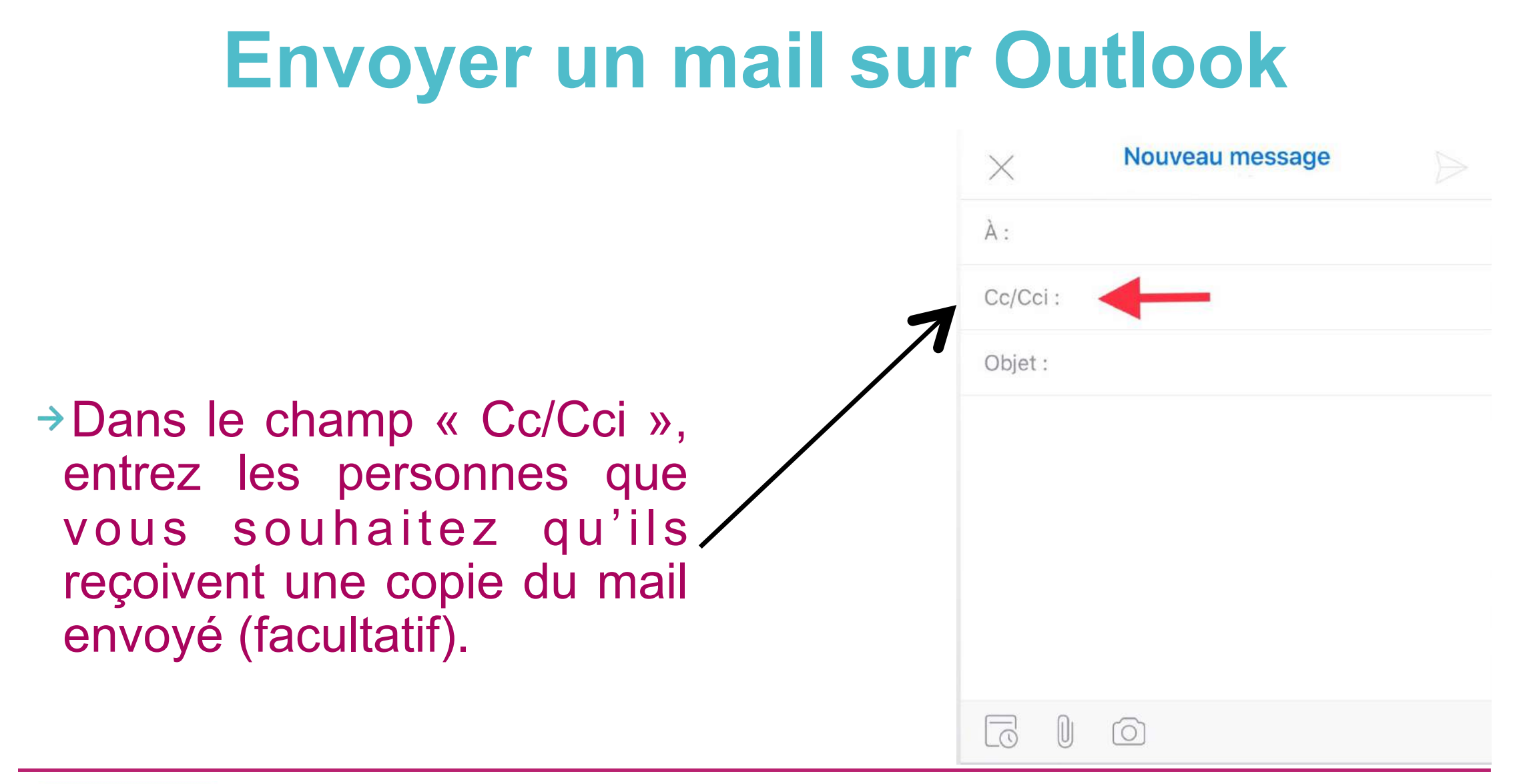

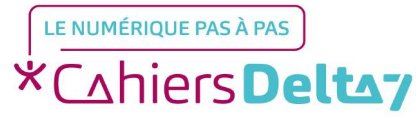

| Envoyer un mail su                                    | r Outlook         |
|-------------------------------------------------------|-------------------|
|                                                       | X Nouveau message |
|                                                       | À:                |
|                                                       | Cc/Cci :          |
| 7                                                     | Objet :           |
| Dans le champ « objet »,<br>tapez l'objet du courrier |                   |
| électronique.                                         |                   |
|                                                       |                   |
|                                                       |                   |
|                                                       |                   |

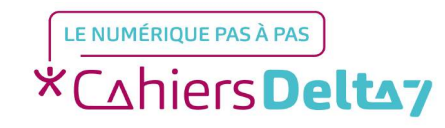

X À: Cc/Cci: Objet : →Si vous souhaitez insérer une pièce jointe, ou une photo à votre mail, cliquez sur ces deux icones.

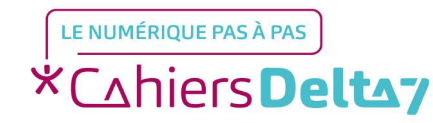

Nouveau message

|                                                                                                    | X Nouveau message |
|----------------------------------------------------------------------------------------------------|-------------------|
|                                                                                                    | À :               |
|                                                                                                    | Cc/Cci :          |
| Après avoir tapé votre<br>message, cliquez sur la<br>flèche en haut à droite pour<br>envoyer votre message. | Obiet.            |
|                                                                                                    |                   |

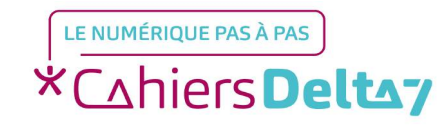

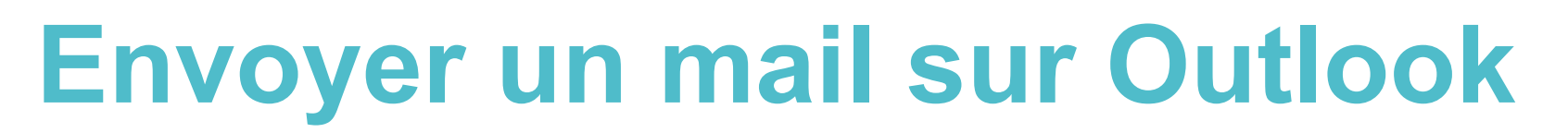

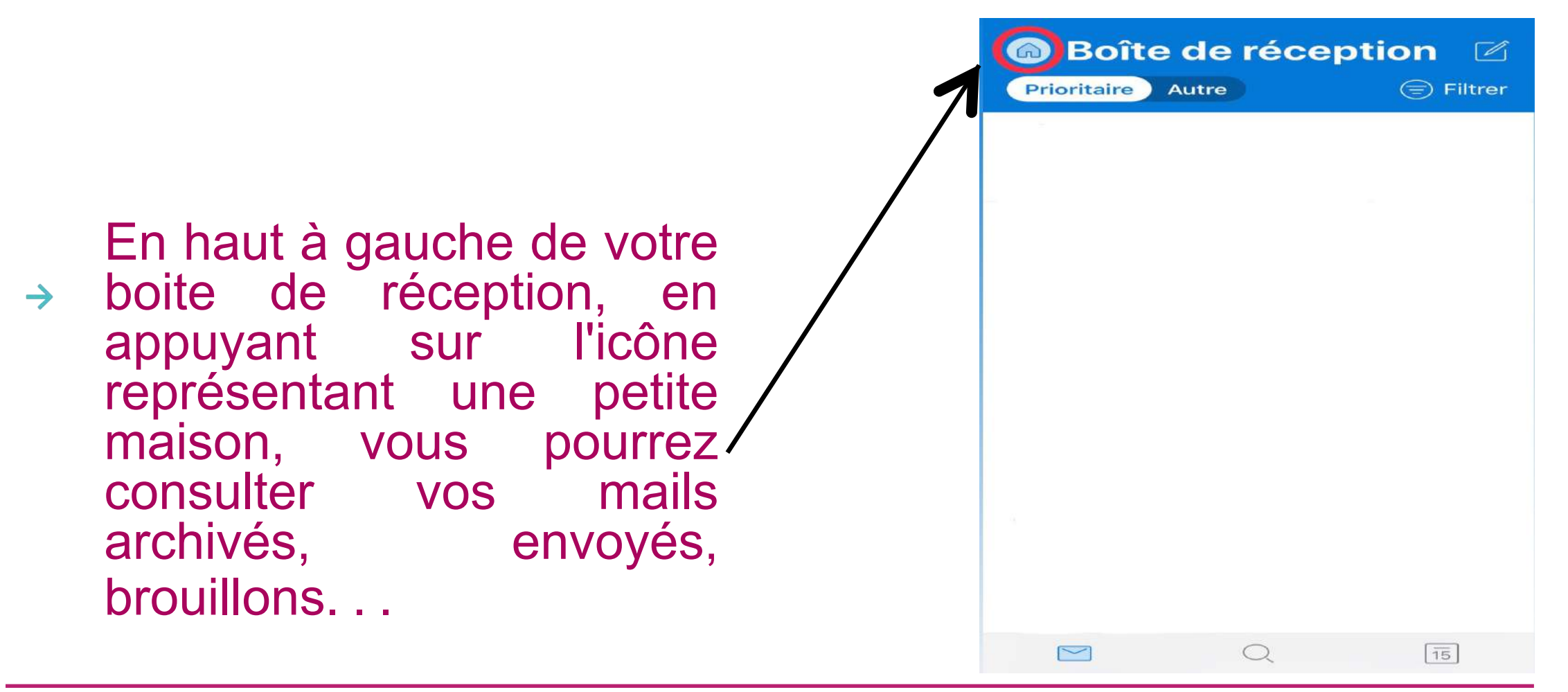

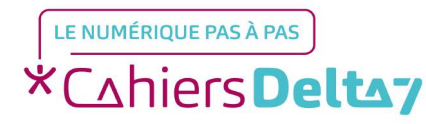

En haut à gauche de votre boite de réception, en appuyant sur l'icône représentant une petite maison, vous pourrez consulter vos mails archivés, envoyés, brouillons...

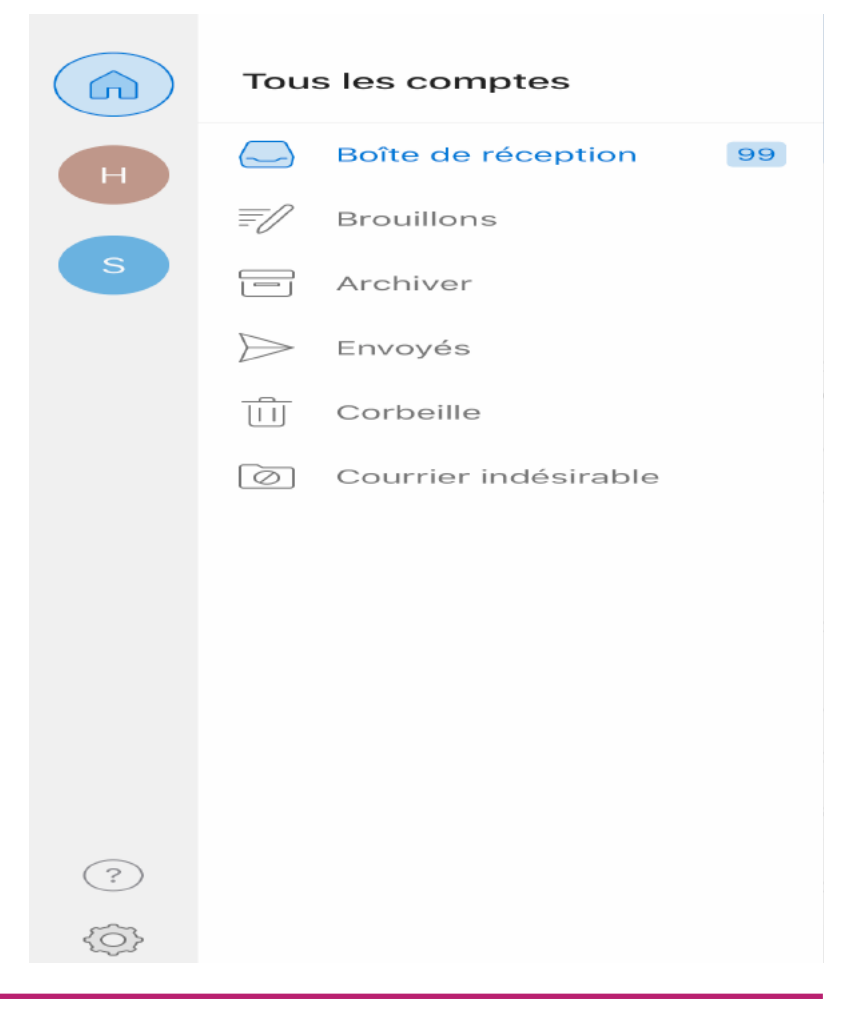

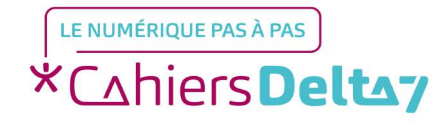

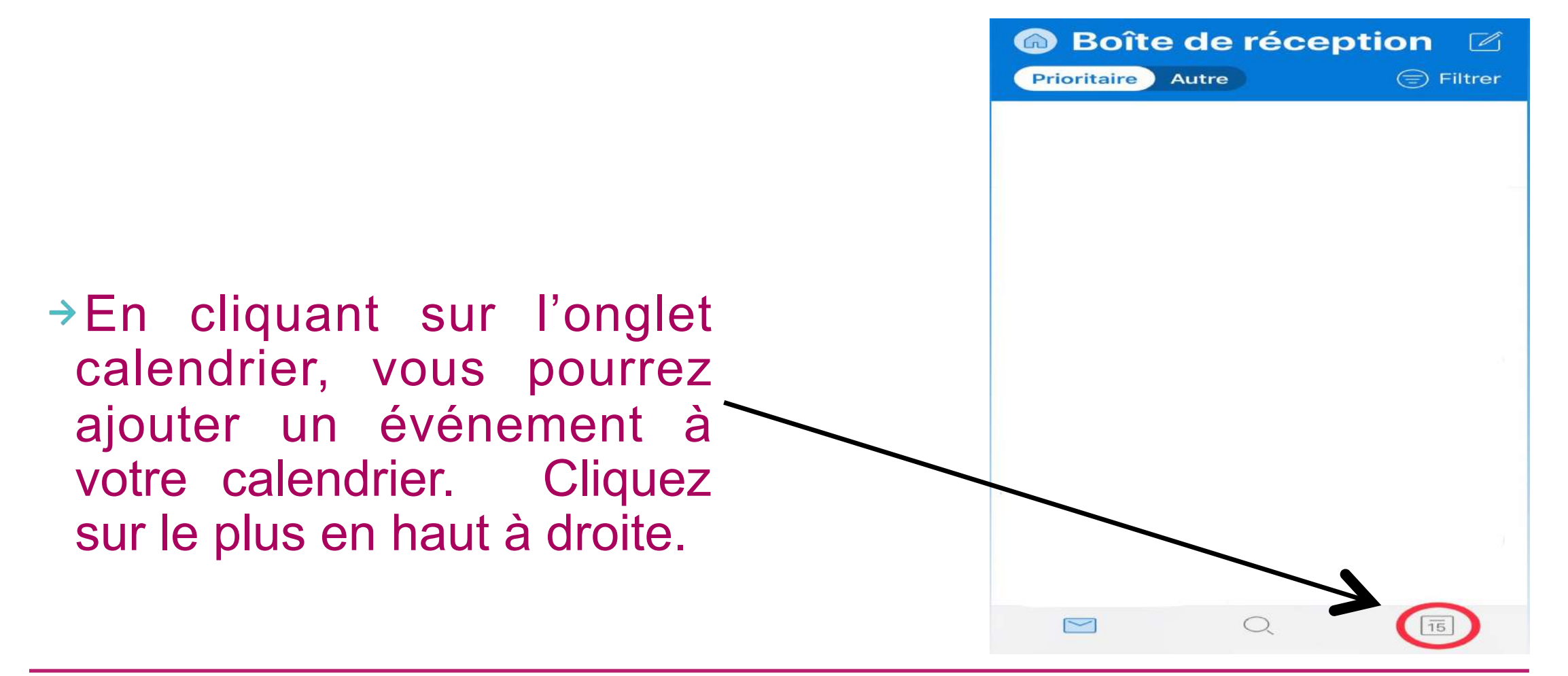

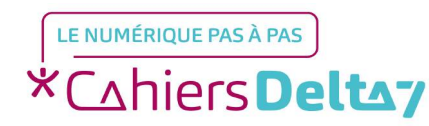

 En cliquant sur l'onglet calendrier, vous pourrez ajouter un événement à votre calendrier. Cliquez sur le plus en haut à droite.

|                              | avr      |      |    |    |    |    |  |  |  |
|------------------------------|----------|------|----|----|----|----|--|--|--|
| e.                           | м        | м    | J  | v  | 7  | D  |  |  |  |
| 15                           | 16       | 17   | 18 | 19 | 20 | 21 |  |  |  |
| Aujourd'hui • Lundi 15 Avril |          |      |    |    |    |    |  |  |  |
| Aucun événemen               |          |      |    |    |    |    |  |  |  |
| Demain • Mardi 16 Avril      |          |      |    |    |    |    |  |  |  |
| Aucur                        | événer   | ment |    |    |    |    |  |  |  |
| Mercr                        | edi 17 A | vril |    |    |    |    |  |  |  |
| Aucun événement              |          |      |    |    |    |    |  |  |  |
| Jeudi                        |          |      |    |    |    |    |  |  |  |
| Aucur                        |          |      |    |    |    |    |  |  |  |
| Vendr                        |          |      |    |    |    |    |  |  |  |
| Aucur                        |          |      |    |    |    |    |  |  |  |
| Same                         |          |      |    |    |    |    |  |  |  |
| Aucun événement              |          |      |    |    |    |    |  |  |  |
| Dimanche 21 Avril            |          |      |    |    |    |    |  |  |  |
| Aucun événement              |          |      |    |    |    |    |  |  |  |
| Lundi 22 Avril               |          |      |    |    |    |    |  |  |  |
| [                            | $\sim$   |      | Q  |    | 15 |    |  |  |  |

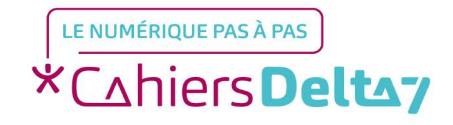